## **Agent Commissions Report**

The Agent Commissions report provides agent commission figures, including sales volumes and commissions, for the report period you specify.

## **Download an Agent Commissions Report**

To download an Agent Commissions report:

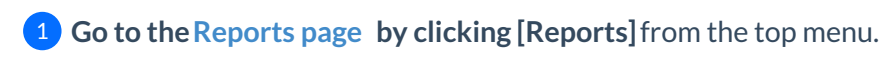

2 Click [Agent Commissions] from the Financials section of the left menu.

3 Start typing the agent's name then select the agent when they appear in the dropdown menu.

4) Choose your desired Closing Period range from the dropdown menu. By default, Agent's current fiscal year is chosen.

5 Click [Download Report].

Agents can download their own personal commissions report. Learn how  $\rightarrow$ 

## **Read the Report**

To read the downloaded Agent Commissions report:

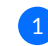

1 Open the document from the saved location on the computer.

The following sample report displays the type of information contained in the agent personal commission report.

## Jane Doe

Commission figures (Jan. 1, 2021 to Oct. 7, 2021)

|                                                 | 22           | Transactions closed                    | 1                 |
|-------------------------------------------------|--------------|----------------------------------------|-------------------|
| Next commission<br>split threshold              | \$20,000,00  | Listings closed                        |                   |
|                                                 | \$20,000.00  | Sales closed                           |                   |
| Remaining commission<br>to next split threshold | \$16,738.57  | Total units                            | 1.75              |
| Commission to broker                            | \$3,261.43   | Listings units                         |                   |
| Agent start date                                | Jan. 1, 2000 | Sales units                            | 0.7               |
|                                                 |              | Transaction gross commission           | \$31,500.00       |
|                                                 |              | Sales volume                           | \$1,019,033.7     |
|                                                 |              | Agent Commissions                      |                   |
|                                                 |              | Gross commission earned                | \$21,946.44       |
|                                                 |              | Fees & taxes paid                      | -\$531.4          |
|                                                 |              | Net commission earned                  | \$21,414.96       |
|                                                 |              | Deductions paid                        | -\$485.60         |
|                                                 |              | Deductions received                    | \$0.00            |
|                                                 |              | Payable before client fees             | \$20,929.30       |
|                                                 |              | Client fees received                   | \$1,766.6         |
|                                                 |              | Net payable                            | \$22,695.9        |
|                                                 |              | Referral Commissions                   |                   |
|                                                 |              | Gross referral commission earned       | \$0.00            |
|                                                 |              | Fees & taxes paid                      | -\$0.00           |
|                                                 |              | Net referral commission earned         | \$0.00            |
|                                                 |              |                                        |                   |
|                                                 |              | Deductions paid                        | -\$0.00           |
|                                                 |              | Deductions paid<br>Deductions received | -\$0.00<br>\$0.00 |

Generated by Paperless Pipeline for Hollis Holcomb on October 7, 2021 at 2:47 p.m. ET